### Внимание

- Перед началом настройки приемника и планшета необходимо изучить Руководство пользователя к каждому устройству
  - <u>http://gs.ru/products/satellite-receivers/gs-e501-gs-c591</u> руководство для приёмника GS E501
  - <u>http://gs.ru/products/tablets/gs700</u> руководство для планшета GS700
- **Руководство пользователя** к Wi-Fi роутеру поставляется изготовителем и в соответствии с ним осуществляются настройки роутера.
- Обращаем Ваше внимание на то, что просмотр каналов Триколор ТВ одновременно на планшете GS700 и приемнике GS C591 (клиент) не возможен.

В меню «Настройки – Сеть» проверить правильность сетевых настроек. При подключении приемника через роутер, должен быть установлен тип соединения DHCP (на роутере так же должен быть выбран тип соединения DHCP), при установленном соединении появится надпись «Подключено» и IP адрес.

|                          | На                  | стройки    |             |             |   |
|--------------------------|---------------------|------------|-------------|-------------|---|
| 🍋 🗖 ୶                    | 0                   | Сеть       | 16          | 1 🕆 1       |   |
| Список сетевых и         | нтерфейсов          |            |             |             |   |
| Еthernet 0<br>Подключено | , IP: 192.168.0.100 |            |             | $\rangle$   |   |
|                          |                     |            |             |             |   |
|                          | Ha                  | стройки    |             |             |   |
| 🎋 🗖 ୶                    | 0                   | Сеть       | 16          | 1 🤉 1       |   |
| Получать IP-адрес        |                     |            |             | • Подключен | 0 |
| DHCP                     |                     |            |             |             |   |
| O Link local             |                     |            |             |             |   |
| Используется п           | при подключени      | и приемник | ов через ма | ршрутизатор |   |

## Подготовка планшета GS700 к просмотру каналов Триколор ТВ

Для просмотра каналов Триколор ТВ на планшет необходимо подключить его к сети Internet и установить приложения :

- Play Триколор
- Кино Триколор
- Пульт Триколор

Приложения устанавливаются из магазина приложений «Play Mapкет».

Доступ в «Play Mapкет» осуществляется с помощью учетной записи (аккаунта). Можно использовать существующий у Вас аккаунт или создать новый.

«Play Триколор» - приложение позволяет смотреть каналы Триколор ТВ на планшете.

«Кино Триколор» - интерактивная программа передач каналов Триколор ТВ (для использование требуется подключение к сети Internet)

«Пульт Триколор» - приложение позволяет использовать планшет как пульт управления приемником при просмотре каналов Триколор ТВ

### Подключение планшета GS700 к сети Wi-Fi

Войдите в главное меню, нажав на ярлык «Настройки»

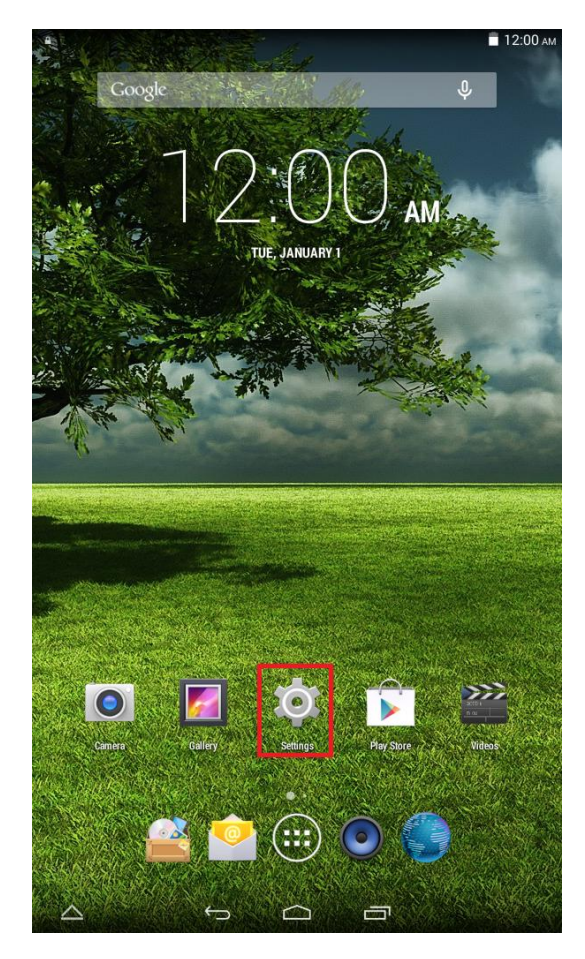

# Выберите пункт настройки «Беспроводные сети»

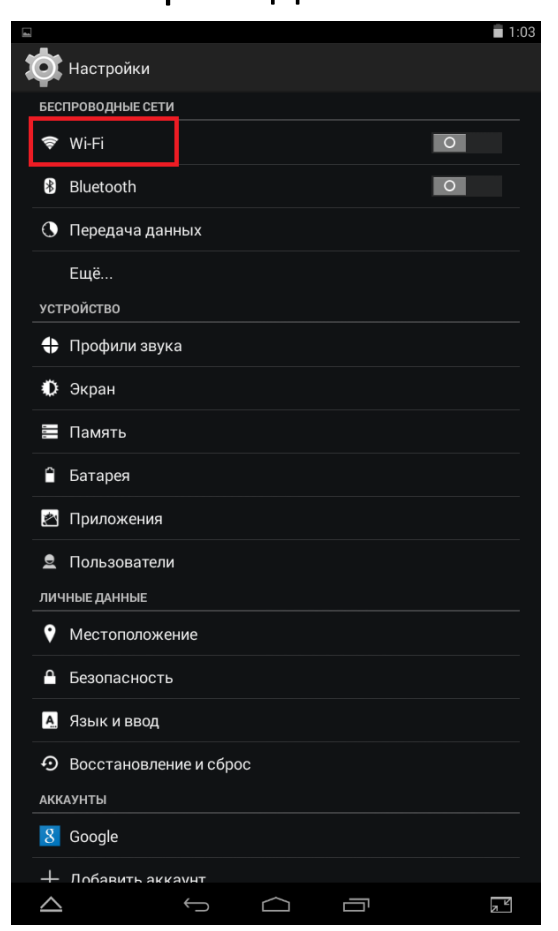

#### Включите Wi-Fi

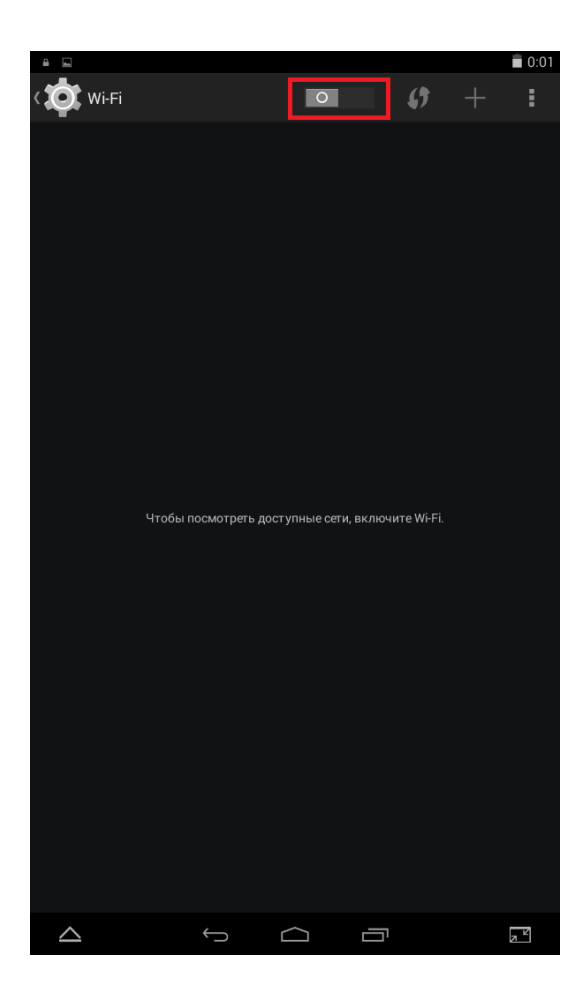

## Планшет автоматически найдет доступные сети

|   | Сохранение                            |                |           |   |   |   |     |
|---|---------------------------------------|----------------|-----------|---|---|---|-----|
| 1 | 💽 Wi-Fi                               |                |           |   | Ø | + | :   |
|   | тно (р<br>Защита WPA/WPA2             |                |           |   |   |   | 70  |
|   | Защита WPA/WPA2 (дос                  | ступно WPS)    |           |   |   |   | 70  |
|   | обаобесоб<br>Защита WPA (доступно     | WPS)           |           |   |   |   | T   |
|   | Насебе<br>Защита WPA2 (доступне       | o WPS)         |           |   |   |   | 40  |
|   | Г. Г. В.<br>Защита WPA2               |                |           |   |   |   | 1   |
|   | салова<br>Защита WPA/WPA2             |                |           |   |   |   | 70  |
|   | Сналети (САЗ<br>Защита WPA2 (доступно | o WPS)         |           |   |   |   |     |
|   | ны. ЮО 1<br>Защита WPA/WPA2           |                |           |   |   |   | (   |
|   | gateini ali<br>Защита WPA2 (доступно  | o WPS)         |           |   |   |   | Ţ   |
|   | асыл Кара<br>Защита WPA2              |                |           |   |   |   | (   |
|   | саліцахі<br>Защита WPA                |                |           |   |   |   |     |
|   |                                       |                |           |   |   |   |     |
|   | $\triangle$                           | <del>(</del> ) | $\square$ | - |   |   | 7 2 |

# Из списка доступных сетей выберете свою и введите пароль

| - | Сохранение          |          |            |     |          |    |        |
|---|---------------------|----------|------------|-----|----------|----|--------|
| 4 | 💽 Wi-Fi             |          |            |     | 6        |    |        |
|   |                     |          |            |     |          |    | 0      |
|   | DSL_2740NRU         |          |            |     |          | ¢. | A      |
|   |                     |          |            |     |          |    |        |
|   | Уровень сигнала     | Хороший  |            |     |          |    |        |
|   | Защита              | WPA/WPA2 | 2 PSK      |     |          |    |        |
|   | Пароль              |          | •••        |     |          |    |        |
|   |                     | Показат  | ь пароль   |     |          |    |        |
|   | 🗌 Дополнительно     |          |            |     |          |    |        |
|   | Отмена              |          |            | По  | цключить |    |        |
|   |                     |          |            |     |          |    |        |
|   |                     |          |            |     |          |    |        |
|   |                     |          |            |     |          |    |        |
|   | 1 2 3 4             | 1 5      | 6          | 7 8 | 9        | 0  | ×      |
|   | @ # \$              | % &      | -          | +   | (        | )  | Готово |
| ~ | [< \ =              | * "      | •          | :   | ; !      | ?  | ~ [ <  |
| А | <sup>БВ</sup> _ / 🤅 | <b>3</b> | Русск      | ий  | ,        |    | ٢      |
|   | $\bigtriangleup$    | >        | $\bigcirc$ |     |          |    |        |

Для автоматического подключения воспользуйтесь WPS *о*, на роутерах кнопка имеет такое же обозначение

|                  |              |               |               |                       |       | 21:25 |
|------------------|--------------|---------------|---------------|-----------------------|-------|-------|
| < <b>()</b> v    |              |               |               |                       | 6     |       |
| 194.с<br>Отклю   |              |               |               |                       |       |       |
| Асса<br>Отклю    |              |               |               |                       |       |       |
| Отклю            |              |               |               |                       |       |       |
|                  |              |               |               |                       |       |       |
|                  |              |               |               |                       |       |       |
|                  | Нажмите кно  | опку "Безопас | ная настройка | aWi-Fi‴ на<br>aWPS ил | ибыть |       |
|                  | обозначена ( | следующим с   | имволом:      | A WI 5 001            |       |       |
|                  |              |               |               |                       |       |       |
|                  |              |               | Отмена        |                       |       |       |
|                  |              |               |               |                       |       |       |
|                  |              |               |               |                       |       |       |
|                  |              |               |               |                       |       |       |
|                  |              |               |               |                       |       |       |
|                  |              |               |               |                       |       |       |
|                  |              |               |               |                       |       |       |
| $\bigtriangleup$ |              | ţ             | $\Box$        |                       |       |       |

После проверки пароля или прохождения автоматического соединения, планшет GS700 получает IP-адрес и подключается в сеть. Статус сети в списке будет «подключено»

|               |                                         |       |            |   | Ŷ       | 21:25 |
|---------------|-----------------------------------------|-------|------------|---|---------|-------|
| < X           | Wi-Fi                                   |       |            |   | \$<br>+ | E     |
| N<br>T        | <b>Vetwork 1</b><br>Іодключено          |       |            |   | Ţ       |       |
| <b>N</b><br>C | <b>Vetwork</b><br>Сохранено, защита WP# | VWPA2 |            |   | Ŷ       |       |
| н             | іедоступна                              |       |            |   |         |       |
| H             | іедоступна                              |       |            |   |         |       |
|               |                                         |       |            |   |         |       |
|               |                                         |       |            |   |         |       |
|               |                                         |       |            |   |         |       |
|               |                                         |       |            |   |         |       |
|               |                                         |       |            |   |         |       |
|               |                                         |       |            |   |         |       |
|               |                                         |       |            |   |         |       |
|               |                                         |       |            |   |         |       |
|               |                                         |       |            |   |         |       |
|               |                                         |       |            |   |         |       |
| 2             | $\Delta$                                | Û     | $\bigcirc$ | Ū |         | , Y   |

#### Создание учетной записи

Если учетная запись у Вас уже существует, перейдите к следующему пункту

Войдите в главное меню, нажав на ярлык «Настройки»

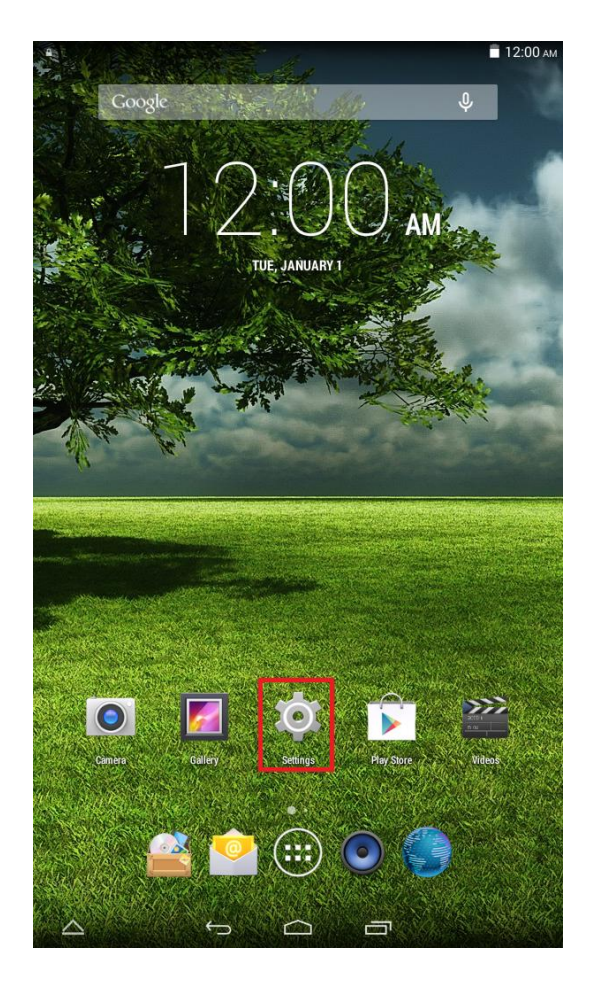

Выберите пункт «Добавить аккаунт»

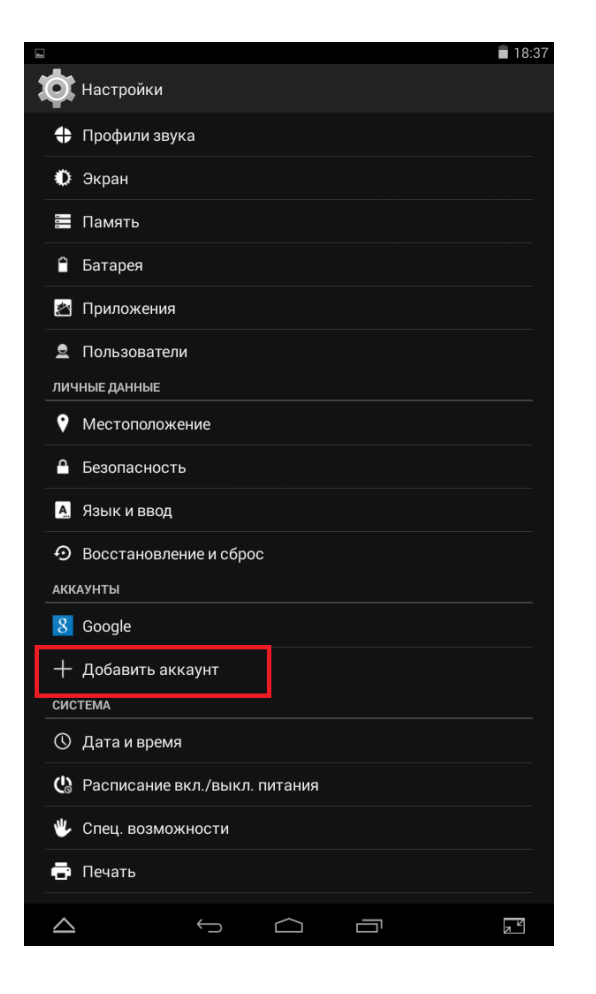

#### Добавьте аккаунт Google

| - | ]          |                      |           | 18:37 |
|---|------------|----------------------|-----------|-------|
|   | Ø.         |                      |           |       |
|   | \$         |                      |           |       |
|   | ¢          |                      |           |       |
|   |            | Память               |           |       |
|   | Ļ          | Добавьте аккаунт<br> |           |       |
|   |            | 8 Google             |           |       |
|   | ļ          |                      |           |       |
|   |            | 🥯 РОРЗ               |           |       |
|   |            | 🤷 Корпоративный      |           |       |
|   |            |                      |           |       |
|   |            |                      |           |       |
|   |            |                      |           |       |
|   |            |                      |           |       |
|   |            |                      |           |       |
|   | $\bigcirc$ | Дата и время         |           |       |
|   | ୯୬         |                      |           |       |
|   | *          |                      |           |       |
|   | Ð          |                      |           |       |
|   |            | Ś                    | $\square$ |       |

#### Выберите пункт «Новый»

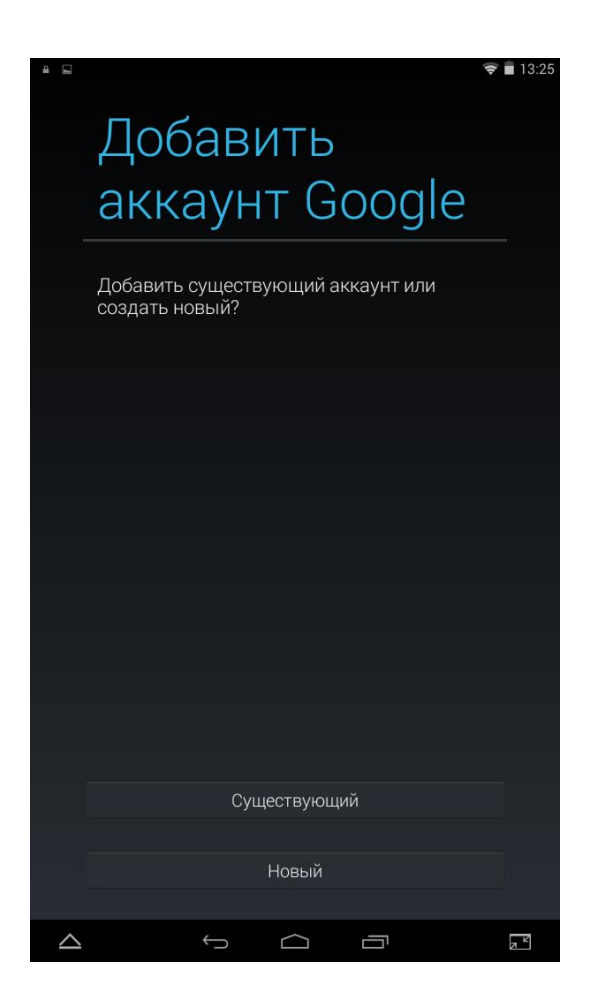

#### Введите своё имя и фамилию

| ~                                                                                | 🗃 13:26 |
|----------------------------------------------------------------------------------|---------|
|                                                                                  |         |
| Как вас зовут?                                                                   |         |
| Ваше имя используется для<br>персонализации планшетного ПК и<br>сервисов Google. |         |
| Имя                                                                              |         |
| Фамилия                                                                          |         |
|                                                                                  |         |
|                                                                                  |         |
| Персонализация включена. Нажмите, чтобы узнать больше.                           |         |
| $ \begin{array}{cccccccccccccccccccccccccccccccccccc$                            |         |
| A S D F G H J K L                                                                | Далее   |
| ▲ Z X C V B N M !                                                                | ? 🔶     |
| 2123 <b>J</b> / <b>O</b> QWERTY ,                                                | . 🙂     |
|                                                                                  | N N     |

#### Выберите имя для аккаунта

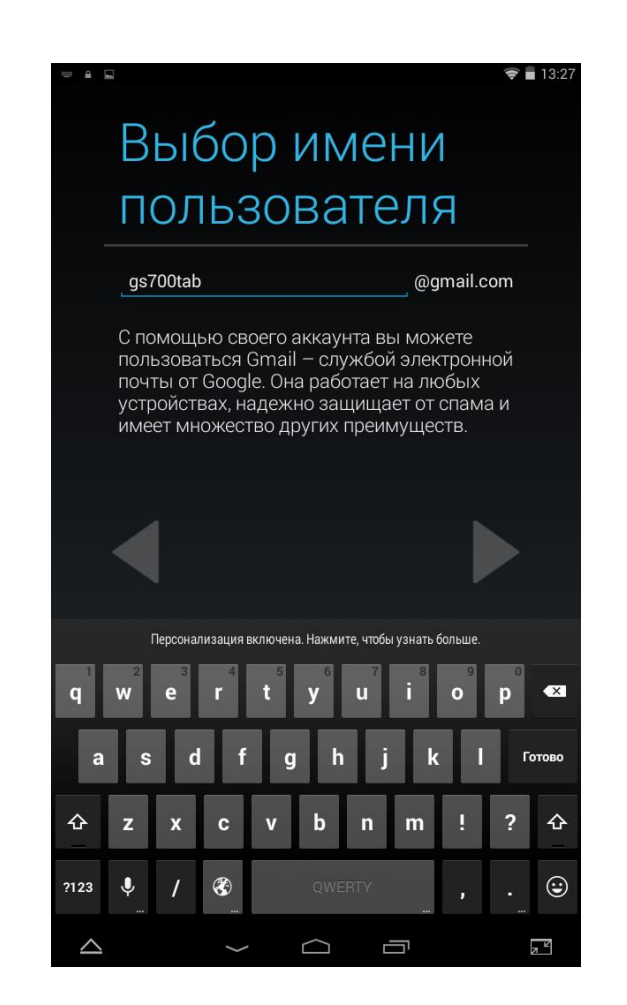

#### Создайте свой пароль

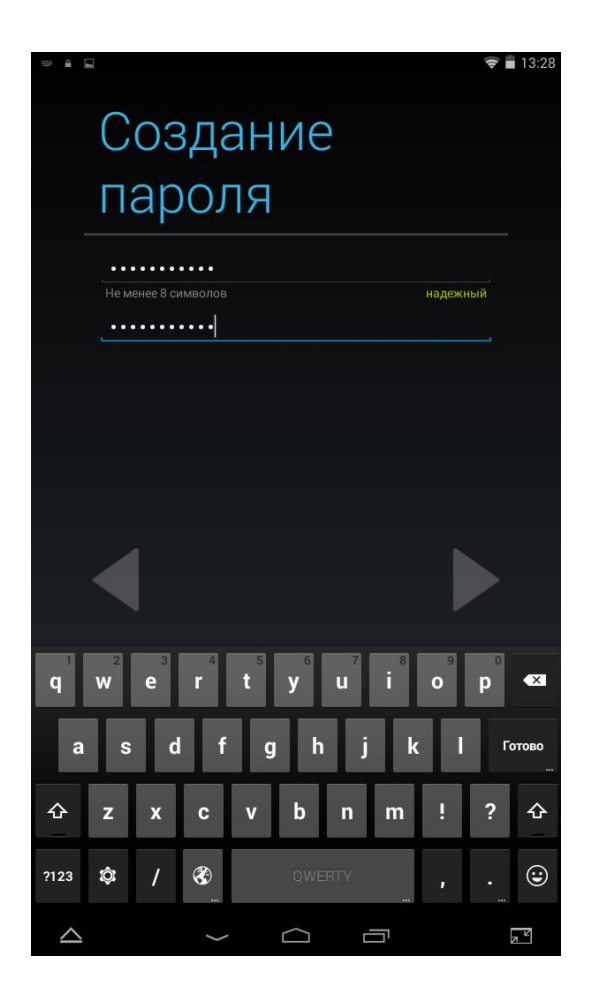

Настройте параметры восстановления пароля аккаунта, введя номер телефона и свою электронную почту (можно сделать это позднее)

😴 🖥 13:29

2 ABC

**5** JKL

8 TUV

0

 $\Box$ 

3 DEF

6 MNO

9 WXYZ

#

Ū

X

Далее

N K

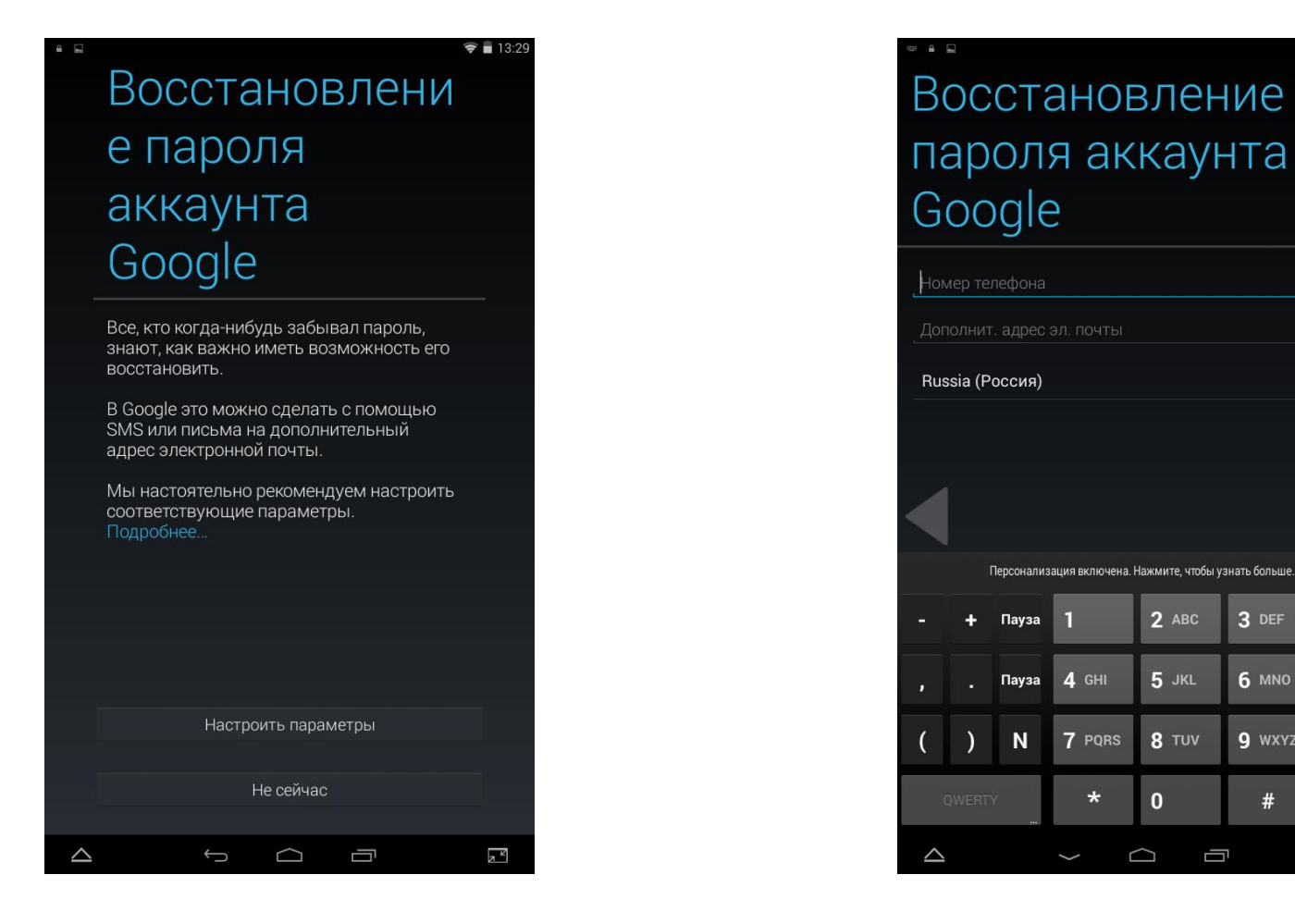

# Настройте Сервисы Google (по желанию)

| 4 |                              |                             |                                 |                 | 🗢 🛢 13:30 |
|---|------------------------------|-----------------------------|---------------------------------|-----------------|-----------|
|   | ~                            |                             |                                 | -               |           |
|   | Сер                          | вис                         | сы (                            | 900 E           | gle       |
|   | PE3EPBI<br>BOCCTA            | НОЕ КОПИ<br>НОВЛЕНИ         | РОВАНИЕ  <br>Е                  | И               |           |
|   | 📝 Резервное і                | копирование                 | данных                          |                 |           |
|   | Данные вклю<br>настройки и п | чают сведені<br>ароли точек | ия из приложе<br>доступа Wi-Fi. |                 |           |
|   | M РАССЫЛ                     | 1KA                         |                                 |                 |           |
|   | 💽 л хочу полу                |                             | чую рассылку                    | ins Google Flay |           |
|   |                              |                             |                                 |                 |           |
|   |                              |                             |                                 |                 |           |
|   |                              |                             |                                 |                 |           |
|   |                              |                             |                                 |                 |           |
|   |                              |                             |                                 |                 |           |
|   |                              |                             |                                 |                 |           |
|   |                              |                             |                                 |                 |           |
|   |                              |                             |                                 |                 |           |
| ~ |                              | 6                           |                                 |                 |           |

# Нажмите «Принимаю», прочитав «Условия использования»

| 🖬 Сохранение                |                         |                                    |                                       |   |  |
|-----------------------------|-------------------------|------------------------------------|---------------------------------------|---|--|
| Создание                    |                         |                                    |                                       |   |  |
| акк                         | саун                    | та                                 |                                       |   |  |
| Выполняя<br><u>Условиям</u> | следующ<br>и использа   | ий шаг, е<br><u>звания</u> и       | вы соглашаетесь<br>1 <u>Политикой</u> | С |  |
| <u>конфиден</u><br>Условиям | циальност<br>и использо | <u>и</u> Google<br><u>эвания (</u> | e, а также<br>Google Play.            |   |  |
|                             |                         |                                    |                                       |   |  |
|                             |                         |                                    |                                       |   |  |
|                             |                         |                                    |                                       |   |  |
|                             |                         |                                    |                                       |   |  |
|                             |                         |                                    |                                       |   |  |
|                             |                         |                                    |                                       |   |  |
|                             |                         |                                    | Принимаю                              |   |  |
|                             |                         | Heo                                | создавать аккаунт                     |   |  |
| $\bigtriangleup$            | ÷                       | $\bigcirc$                         |                                       | 7 |  |

#### Введите код с картинки

#### Выберите «Не сейчас»

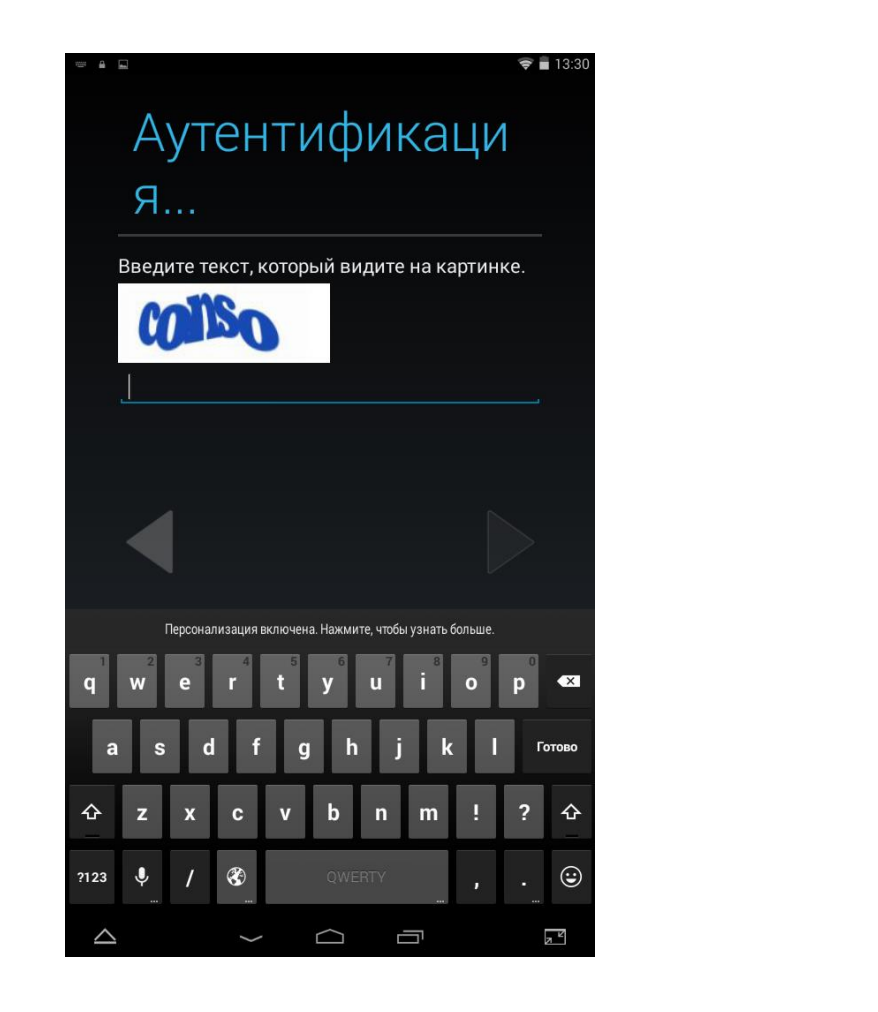

|                  | Ŷ                                                                                                    | 13:31 |
|------------------|----------------------------------------------------------------------------------------------------|-------|
|                  | Переход на<br>Google+                                                                                                    |       |
|                  | Интересное общение<br>Добавляйте людей в круги и узнавайте, какие у<br>вас общие интересы.                                                      |       |
|                  | Автозагрузка фото и видео<br>Без труда сохраняйте свои снимки и<br>видеоролики сразу после съемки в бесплатном<br>закрытом альбоме.             |       |
| (                | Видеовызовы и обмен сообщениями<br>Hangouts делает общение более ярким.<br>Добавляйте в чат фотографии и устраивайте<br>групповые видеовстречи. |       |
|                  |                                                                                                    |       |
|                  |                                                                                                    |       |
|                  |                                                                                                    |       |
|                  | Начало работы                                                                                                    |       |
|                  | Не сейчас                                                                                                    |       |
| $\bigtriangleup$ |                                                                                                    | Z     |

#### Установка приложений с «Play Mapket»

Если эти приложения на Вашем планшете уже установлены, перейдите к следующему пункту

Для входа в магазин нажмите на ярлык «Play Mapкet»

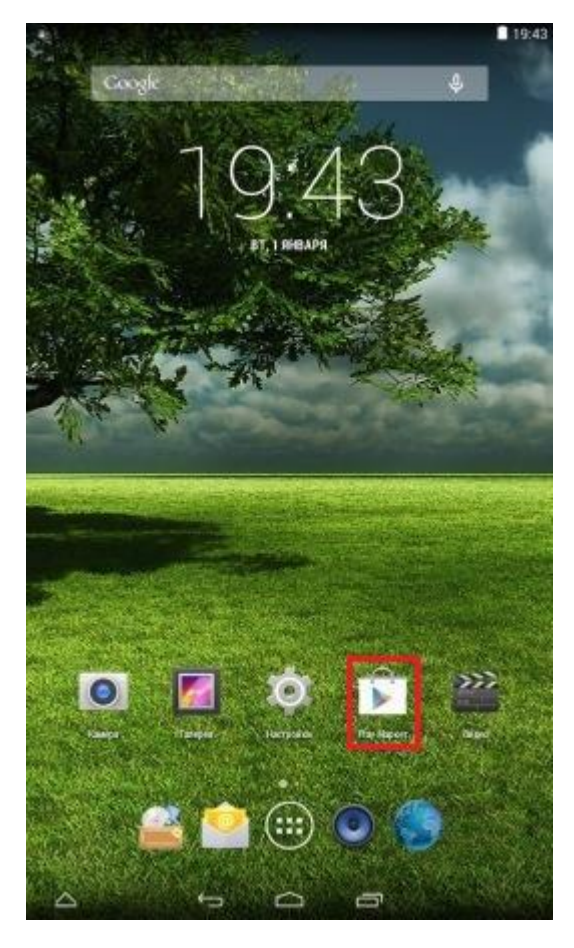

Примите «Условия использования Google Play» (рассылка по желанию).

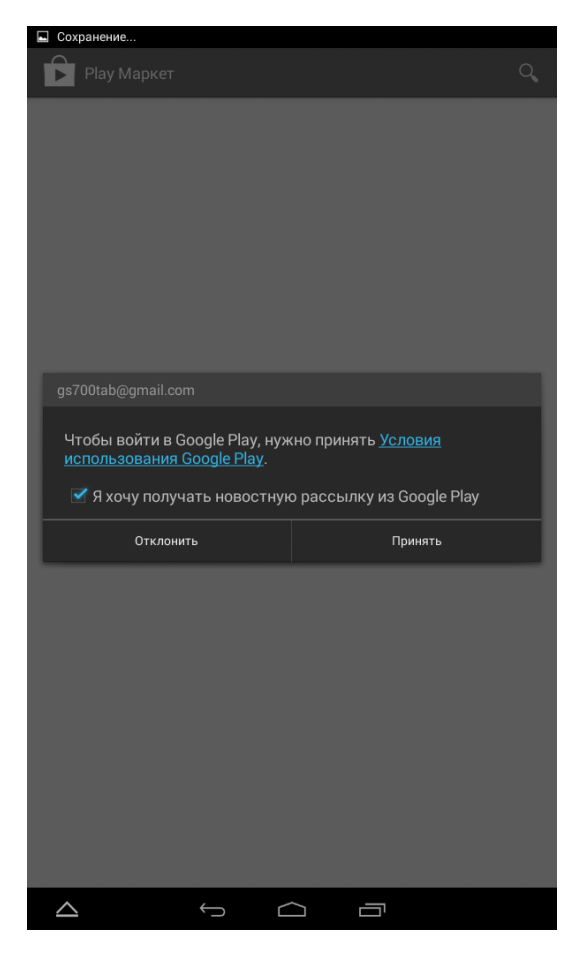

#### Магазин Рау Маркет

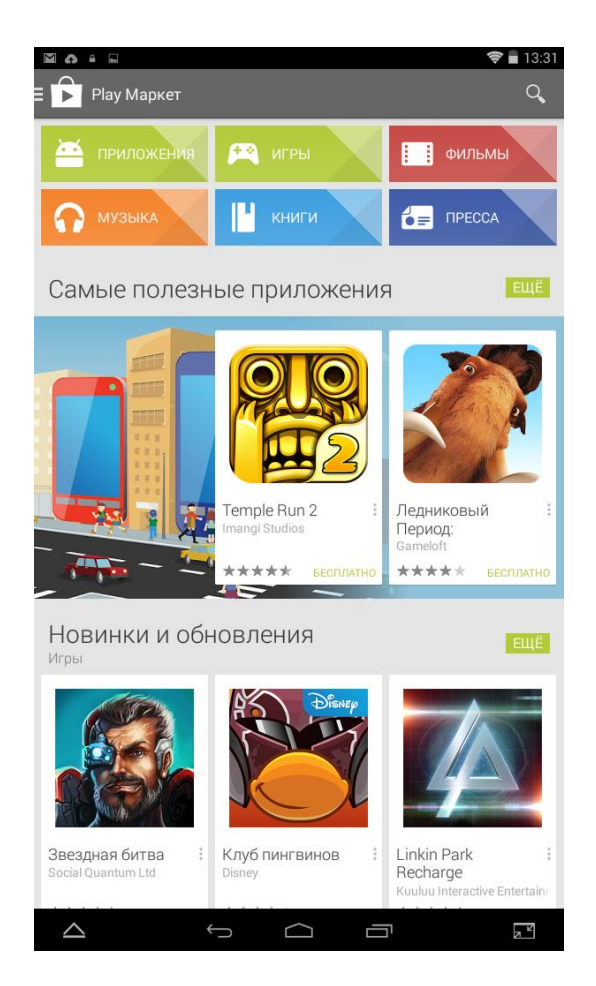

#### Для поиска приложений нажмите на

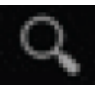

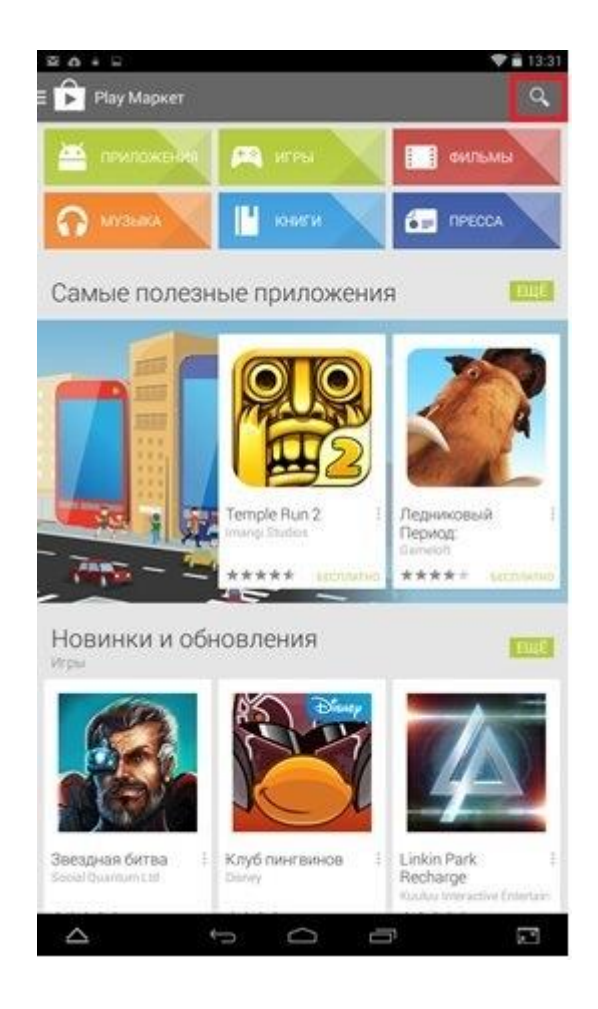

#### В строке поиска наберите

«триколор тв» и нажмите

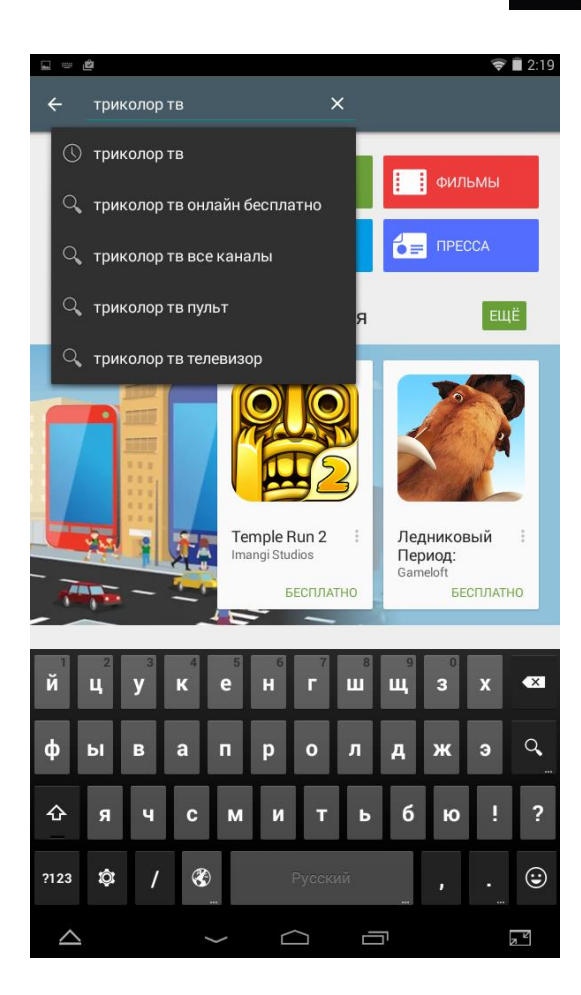

# Откроется страница с необходимыми приложениями

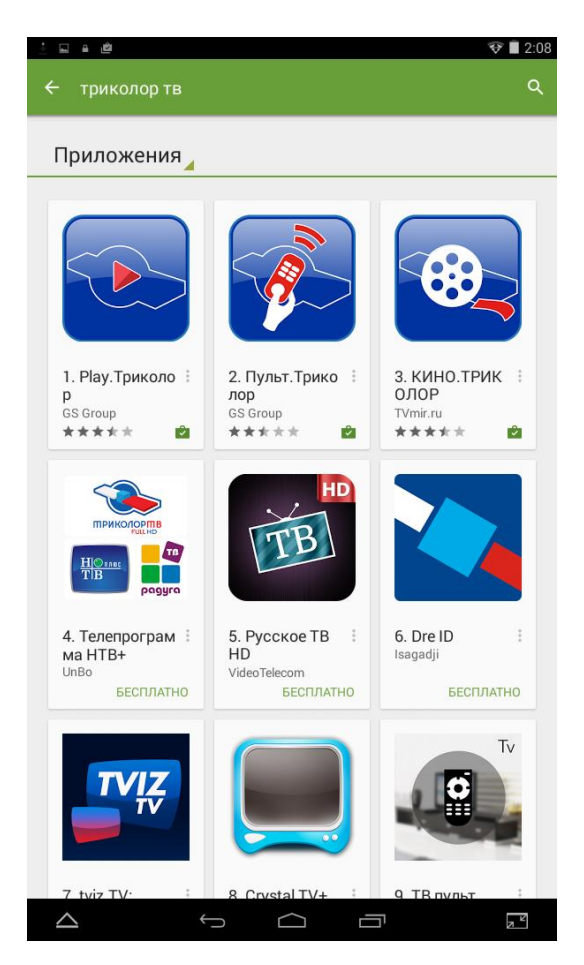

#### Выберите приложение Play. Триколор

#### и нажмите «Установить»

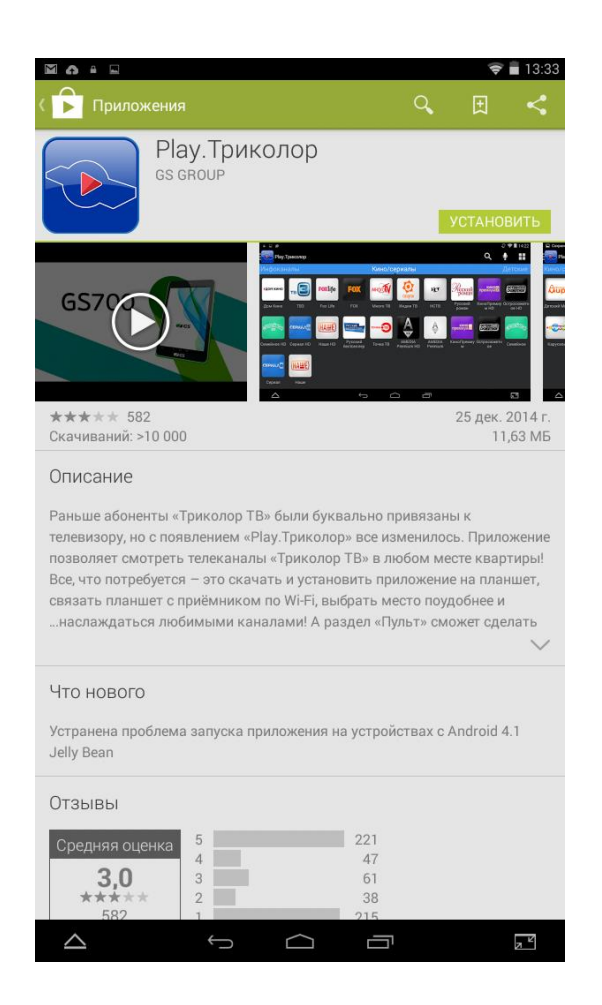

## Подтвердите разрешения для приложения

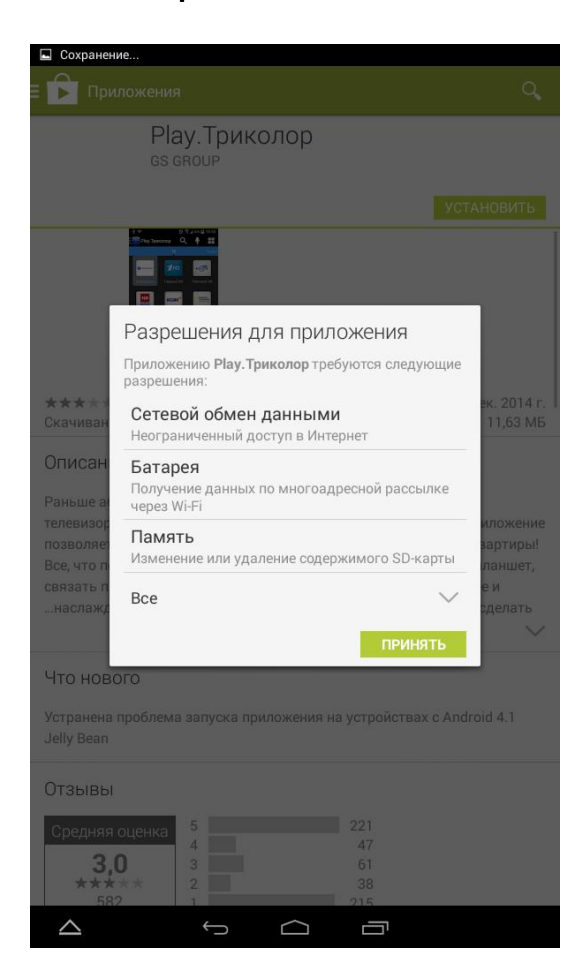

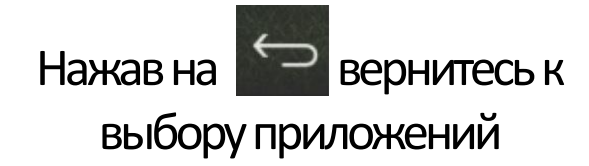

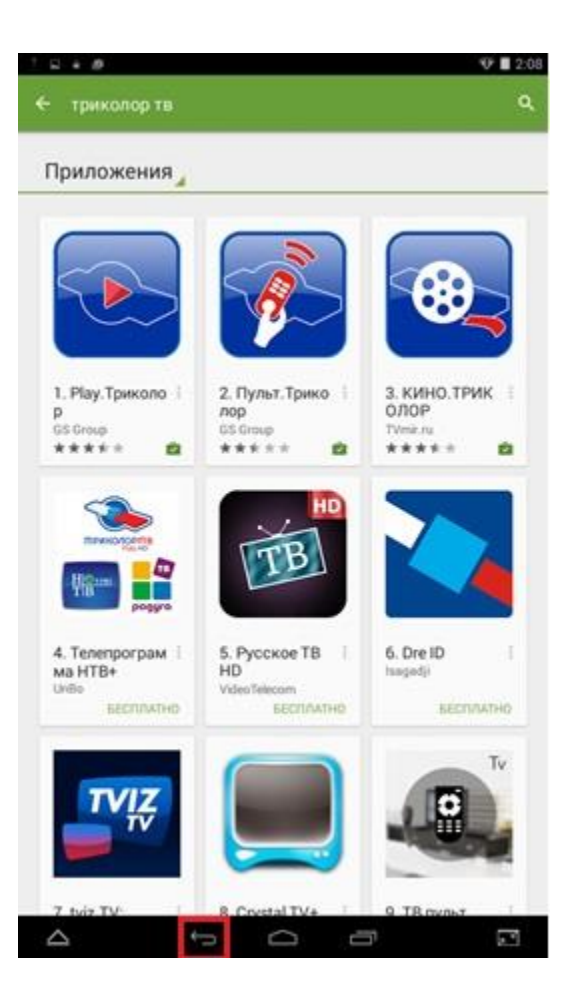

## Выберите приложение Пульт. Триколор

#### и нажмите «Установить»

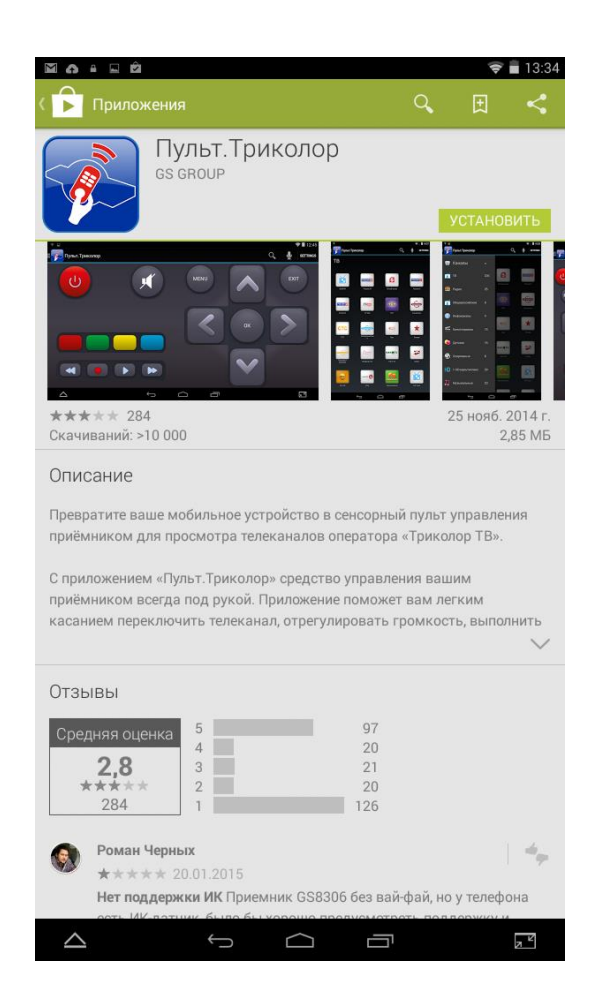

## Подтвердите разрешения для приложения

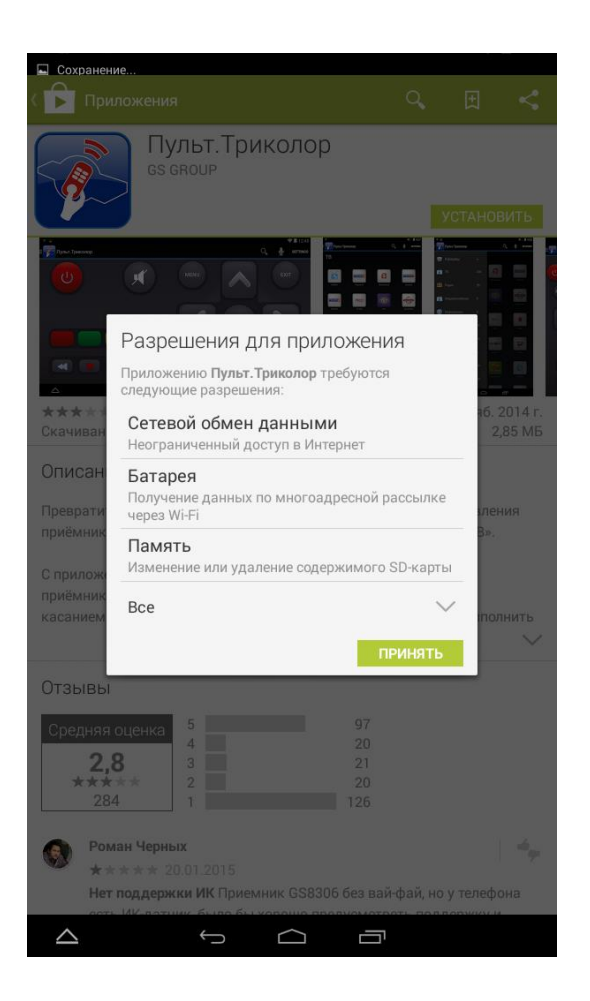

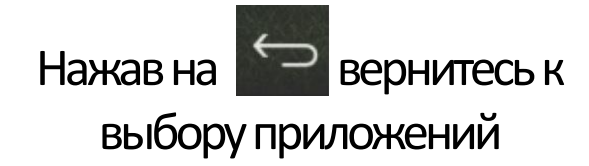

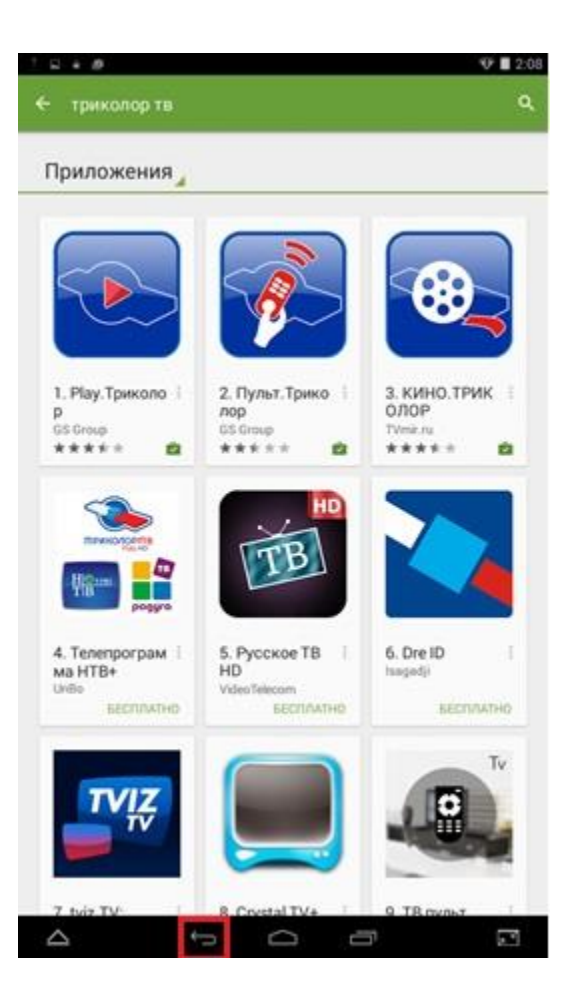

#### Выберите приложение Кино. Триколор

#### и нажмите «Установить»

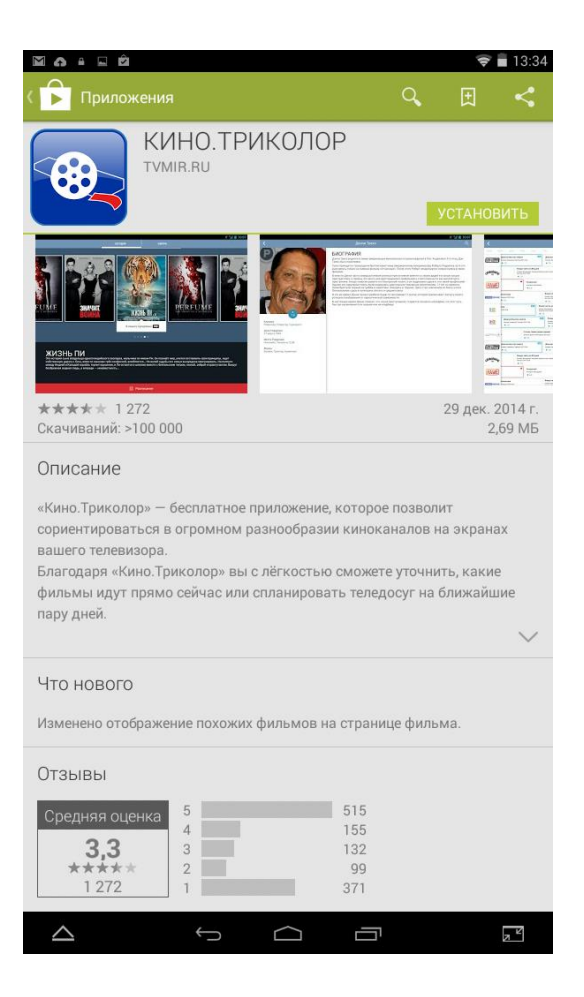

## Подтвердите разрешения для приложения

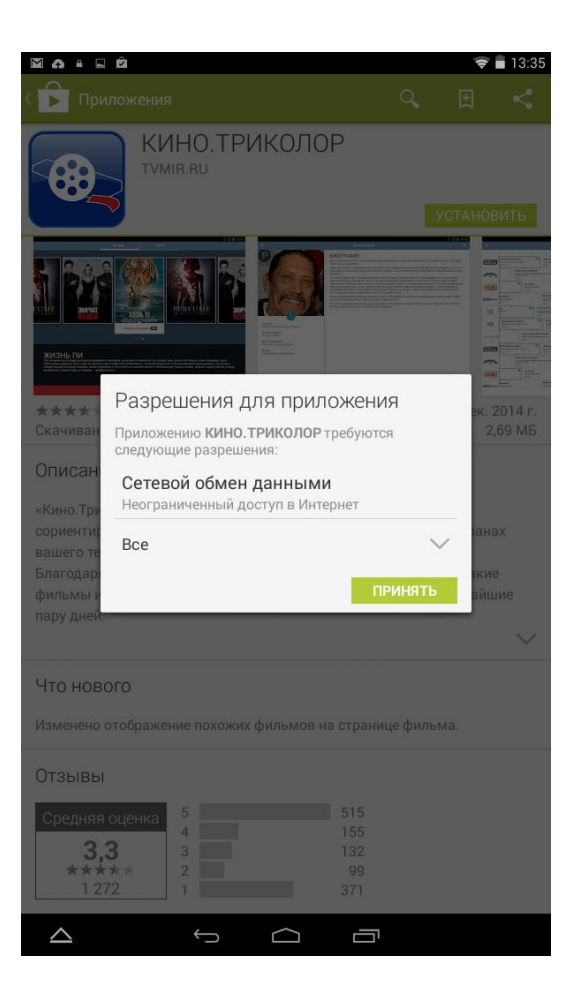

## Запуск и настройка «Play Триколор»

Запустите приложение «Play Триколор»

нажав на 💽

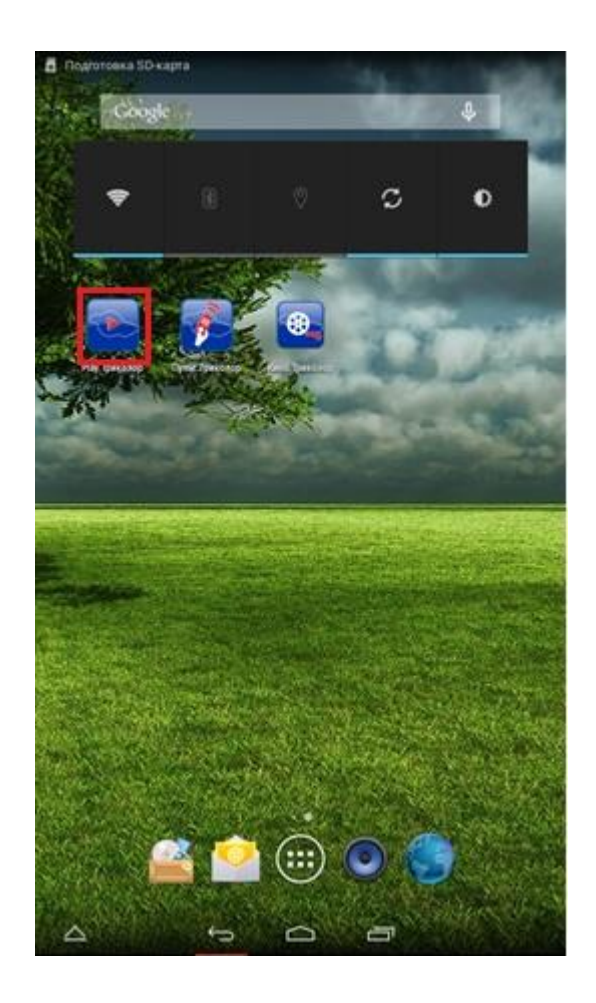

В настройках появится номер и IP адрес приемника

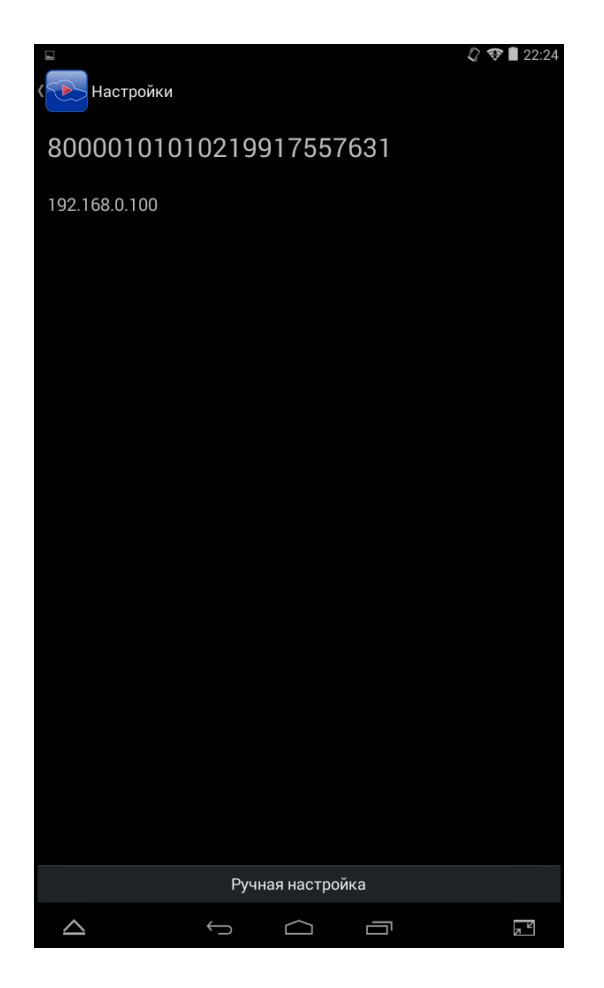

Нажмите на номер приемника, после этого произойдет соединение. Зеленая надпись «Подключено» свидетельствует об установлении соединения между приемником и планшетом

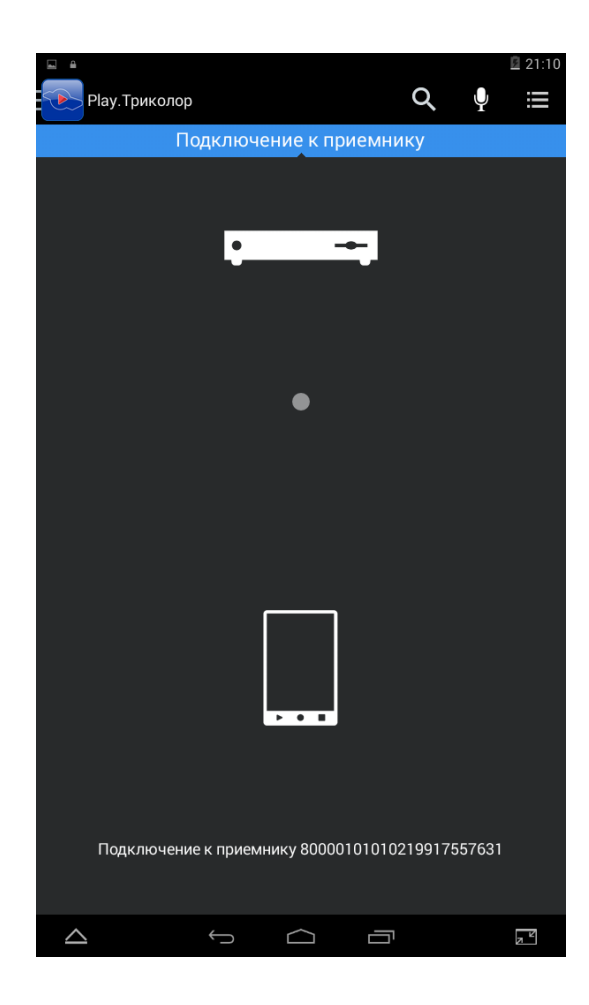

| ■<br><           |            |            |      | 🖓 💎 🖥 22:24 |
|------------------|------------|------------|------|-------------|
| 8000010101       | 0219       | 91755      | 7631 |             |
| 192.168.0.100    |            |            | 🖌 По | дключено    |
|                  |            |            |      |             |
|                  |            |            |      |             |
|                  |            |            |      |             |
|                  |            |            |      |             |
|                  |            |            |      |             |
|                  |            |            |      |             |
|                  |            |            |      |             |
|                  |            |            |      |             |
|                  |            |            |      |             |
|                  | Руч        | ная настро | ойка |             |
| $\bigtriangleup$ | $\bigcirc$ | $\bigcirc$ |      | 7           |

#### Произойдет загрузка доступных каналов

При нажатии на 💽 появляется меню приложения, где можно выбрать необходимую функцию.

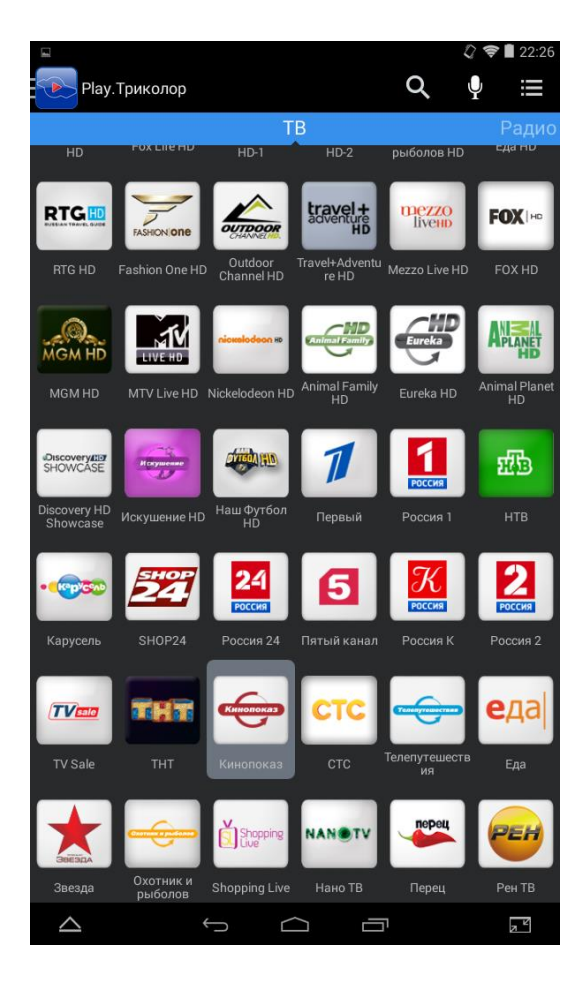

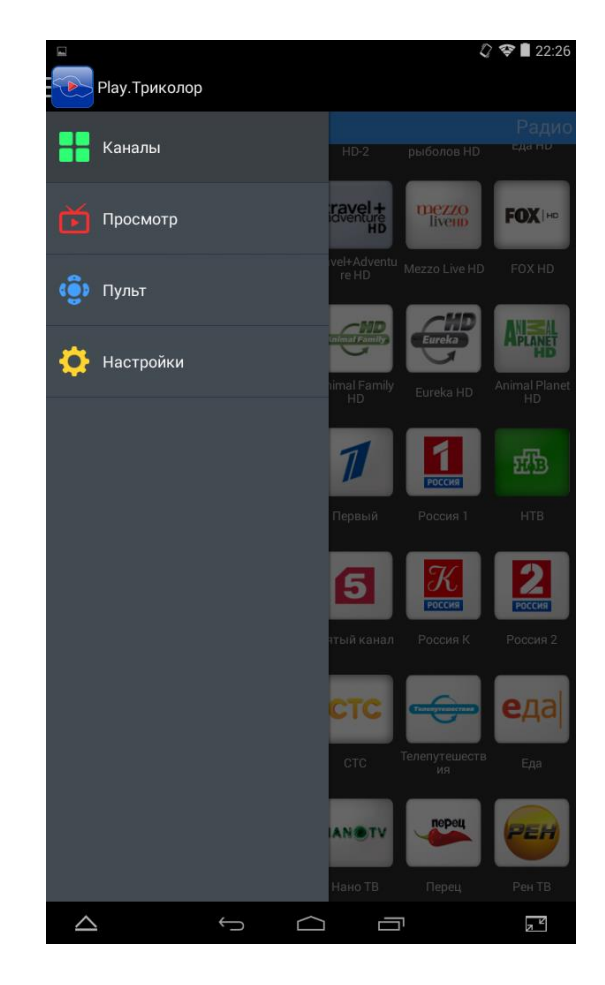

## Просмотр каналов

#### Для просмотра канала выберите пункт меню «Просмотр»

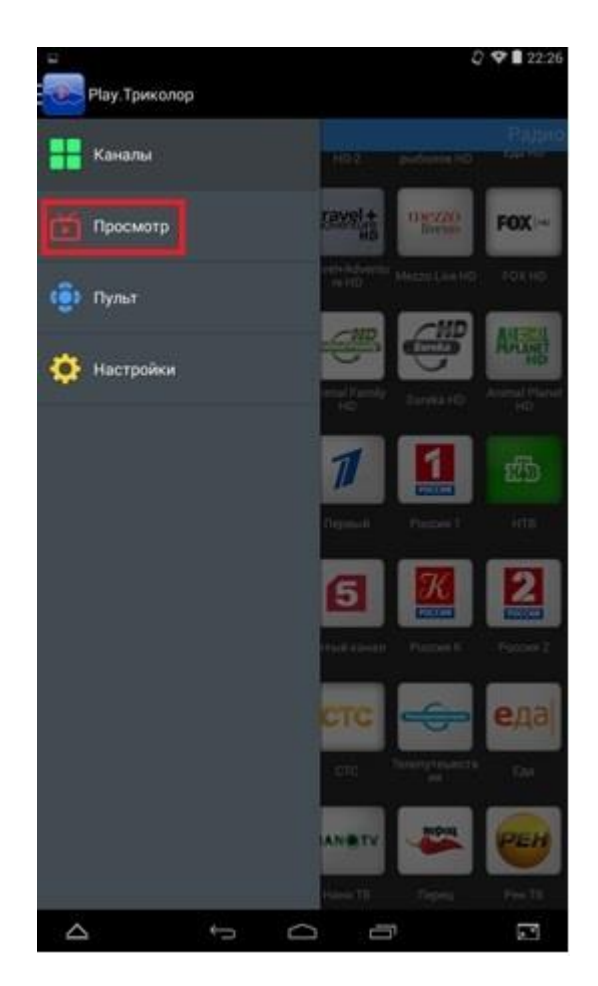

## Выбрать другую программу можно в пункте меню «Каналы»

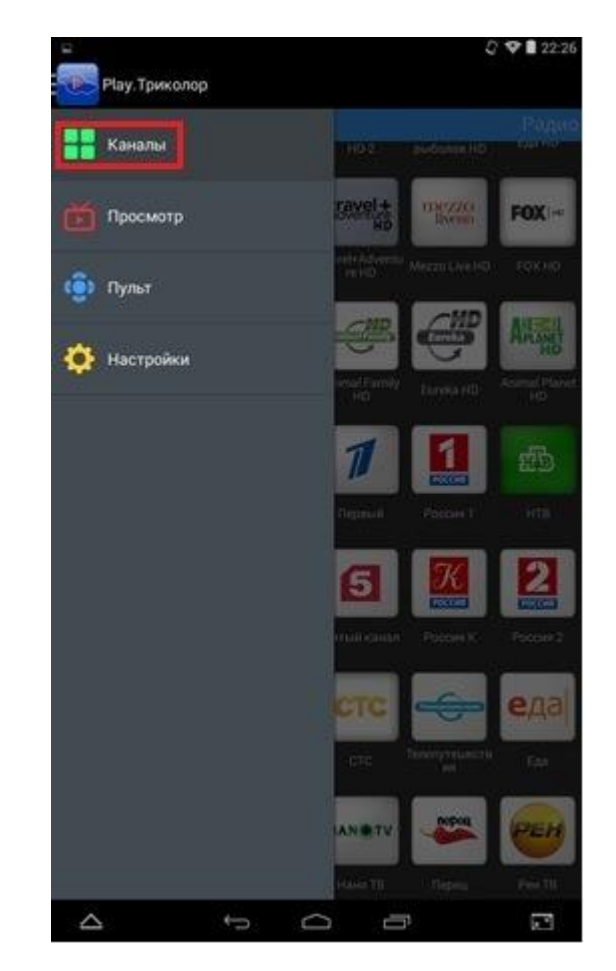